| <b>ONLINE KAT</b><br>DONOSTIAKO UE | <b>FALOGOA</b><br>DAL LIBURUTEGIEN SAREA       |                                      | KATALOGOA ERA                                  | ABILTZEN                |
|------------------------------------|------------------------------------------------|--------------------------------------|------------------------------------------------|-------------------------|
| Terminoen bilaketa*                |                                                |                                      | http://katalogoa<br>Kontsulta Euskadiko Publil | .donostiakultura.eus    |
| Eremua                             | Eremu guztiak                                  | ]                                    |                                                | Koaren Garean egiten da |
| Sukurtsala                         | Sukurtsal guztiak                              |                                      |                                                |                         |
| Katalogoaren kontsulta Euskad      | iko Irakurketa Publikoko Sarean egiten da. Ema | aitzak leiho berrian erakusten dira. |                                                |                         |
| Summary     O     BAZ              | KIDEA: SAIOA HASI                              | ⊖ Info gehiago                       | Irakurle zk. / Posta elektronikoa              | Pasahilza<br>Konektatu  |

*Irakurle zk. / Posta elektronikoa* eremuan sartu zure irakurle zenbakia (letrarik gabe) edo Sarean alta eman zenueneko posta elektronikoko helbidea; eta *pasahitza* eremuan sartu Liburutegian emandako sarbide-gakoa.

Jardunik gabeko 5 minutu pasa ondoren OPACaren saioa amaituko da eta berriro konektatu beharko duzu.

Sartu eta gero:

# NIRE LIBURUTEGIA

- pasahitza aldatu
- ezizena aldatu iruzkinak egin
- posta elektronikoko helbidea aldatu eta/edo posta elektronikoa aktibatu
- maileguen egoera ezagutu eta berritu. Maileguak berritu ahal izango dira soilik indarrean dagoen maileguaren azken bost egunetan, eta betiere beste pertsona batek erreserbatu ez baditu.
- gure liburutegiari erosketa berriak egiteko iradokizunak egin
- gure liburutegiari egin dizkiogun komentarioak ikusi
- pertsonalizatutako estekak edo loturak sortu
- bildutako kontsultak (IHS) : gure interesekoak diren dokumentuei buruzko informazioa jasotzeko.

# KONTSULTAK EGITEKO AUKERAK

- maileguan dagoen ale baten erreserbatu. Maileguak epez kanpo edukiz gero ezin da erreserbarik egin. Soilik 3 erreserba aktibo izan ditzakezu aldi berean.
- Etiketatze soziala

# Hasiera | Bilatu Markatuak | Laguntza

- zure bibliografiak sortu inprimatzeko eta/edo emailez bidaltzeko.
- zure liburutegiaren katalogoa kontsultatu
- katalogo osoa kontsultatu
- zure liburutegiaren eskuratze berriak: azken hilabetean, azken hamabostean edo azken astean

# **IRADOKIZUNAK ETA IRUZKINAK**

zure liburutegiari iruzkinak edo kontsultak egin

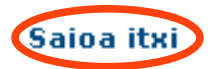

Saioa ondo ixtea garrantzitsua da.

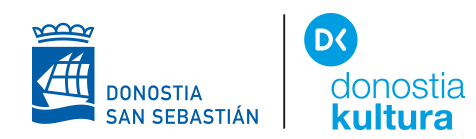

## NOLA ERRESERBATU ALE BAT

Behin erabiltzaile gisa konektatu ondoren, "Nire biblioteka" estekan erreserba aktiboen abisua ikusiko duzu

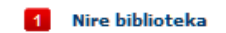

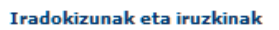

#### Erreserba bat egiteko:

erreserbatu nahi duzun izenburua bilatu.

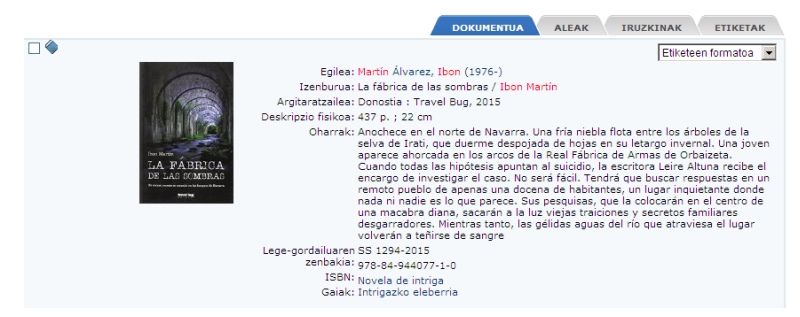

Aleari buruzko informazioaz gain, dokumentu hori mailegatuta dagoen ala ez agertuko da "Aleak" erlaitzean.

Gogoratu:

Maileguan dagoen liburu baten erreserbak soilik egin daitezke. Maileguak epez kanpo eduzkiz gero ezin da erreserbatu Soilik 3 erreserba aktibo izan daitezke.

"Erreserbatu" botoia sakatu

|                                                                                                    |            |          |          |          | роки      |              |          | IRUZKINA |           | ЕТАК |
|----------------------------------------------------------------------------------------------------|------------|----------|----------|----------|-----------|--------------|----------|----------|-----------|------|
| erabilgarriak: 0 / Mailegatu den aldiak: 1035                                                                        |            |          |          |          |           |              |          |          |           |      |
| Mailegua eskatu Erreserbatu                                                                                          |            |          |          |          |           |              |          |          |           |      |
|                                                                                                    |            |          |          |          |           |              |          |          |           |      |
| Liburutegia                                                                                                    | Sukurtsala | Kokapena | Ale-mota | Bar.Kod. | Signatura | Sign. Gehig. | Lib. Id. | Erabilg. | Euskarria | T    |
| Donostiako Ernest Lluch Helduentzako Monografiak- 1110641123 N-4 MAR 27/03/2017- Papera etik Liburutegiak (orokorra) |            |          |          |          |           |              |          |          |           |      |
|                                                                                                    |            |          |          |          |           |              |          |          | <br>      |      |

Aukeratu nahi duzun alea "Eskatu" laukitxoan klik eginez, eta jarraian klikatu "Onartu".

| Erreserbatu |                                  |                                                                  |                                                                                       |                                                                                                 |                                                                                                    |                                                                                                    |                                                                                                    |  |
|-------------|----------------------------------|------------------------------------------------------------------|---------------------------------------------------------------------------------------|-------------------------------------------------------------------------------------------------|----------------------------------------------------------------------------------------------------|----------------------------------------------------------------------------------------------------|----------------------------------------------------------------------------------------------------|--|
| ukurtsala   | Kokanena                         | Ale-mota                                                         | Onartu E:                                                                             | zeztatu<br>Lihurukiaren identifikatzailea                                                       | Itzultzeko data                                                                                                    | Frabilgarritasuna                                                                                                    | Fskatu                                                                                                    |  |
| mest Lluch  | Helduentzako<br>atala (orokorra) | Monografiak-<br>Helduak (M)                                      | N-4 MAR                                                                               |                                                                                                 | 27/03/2017<br>23:59                                                                                                    | 27/03/2017-etik<br>erabilgarria                                                                                                    | R                                                                                                    |  |
| iu<br>in    | kurtsala<br>nest Lluch<br>E.     | kurtsala Kokapena<br>nest Lluch Helduentzako<br>atala (orokorra) | kurtsala Kokapena Ale-mota<br>hest Lluch Helduentzako<br>atala (orokorra) Helduak (M) | kurtsala Kokapena Ale-mota Signatura<br>eest Liuch Helduentzako<br>atala (orokorra) Helduak (M) | Kurtsala         Kokapena         Ale-mota         Signatura         Liburukiaren identifikatzailea           nest Lluch         Helduentzako<br>atala (orokorra)         Monografiak-<br>Helduak (M)         N-4 MAR | Kurtsala         Kokapena         Ale-mota         Signatura         Liburukiaren identifikatzailea         Itzutzeko data           nest Luuch         Heiduentzako<br>atala (orokorra)         Monografiak-<br>Heiduak.(M)         N-4 MAR         Zionzo 2017<br>23.59 | Kurtsala         Kokapena         Ale-mota         Signatura         Liburukiaren identifikatzailea         Itzutzeko data         Erabilgarritasuna           nest Lubur         Heiduentzako<br>atala (orokorra)         Monografiak-<br>Heiduak (M)         N-4 MAR         Participan         27/03/2017         27/03/2017         27/03/2017-etik<br>erabilgarria |  |

#### Onartu berriro

| Erreserbatu                  |                  |                             |           |                  |  |  |
|------------------------------|------------------|-----------------------------|-----------|------------------|--|--|
| Liburutegia                  | Sukurtsala       | Izenburua                   | Signatura | ltzultzeko data  |  |  |
| Donostiako Udal-Liburutegiak | Emest Lluch K.E. | La fábrica de las sombras / | N-4 MAR   | 27/03/2017 23:59 |  |  |
|                              | Erre             | serba egin da               |           |                  |  |  |
|                              |                  | Onartu                      |           |                  |  |  |

LIBURUTEGI ZERBITZUA SERVICIO BIBLIOTECARIO Konstituzio plaza, 1, 2 y 3 - 20003 Donostia / San Sebastián T. (0034) 943 481 162 / 750 F. 943 431 895 E. donostiakoliburutegiak@donostia.eus

12245n

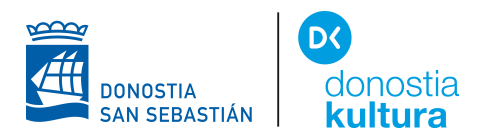

"Nire biblioteka" eremuan zure erreserbak ikus ditzakezu, itxarote-zerrendan zein tokitan zauden egiaztatu eta, nahi izanez gero, ezabatu.

| Erreserbak                    |                  |                             |                                    |        |         |  |
|-------------------------------|------------------|-----------------------------|------------------------------------|--------|---------|--|
| Liburutegia S                 | Sukurtsala       | Izenburua                   | Egoera                             | Ordena |         |  |
| Depentieke Lidel Liburuteriek | Fraget Llugh K E | La fábrica da las combros / | 97/02/2017 22:50 of k crobilgorrig | 4      | Ezabatu |  |

#### Bilaketa berriak egiteaz aparte ahal izango duzu:

| Turkin in                    | and the Dublikator Course                                                |                                                  | Cuska                                                                     |
|------------------------------|--------------------------------------------------------------------------|--------------------------------------------------|---------------------------------------------------------------------------|
| Euskadiko<br>Red de Lec      | rakurketa Publikoko Sarea<br>tura Pública de Euskadi                     | Irakurle zk. / Posta elektronikoa                | Pasahitza Konekta                                                         |
| ektatu Castellano Français E | nglish 🔘 Laguntza                                                        |                                                  |                                                                           |
| Bilatu:                      | Bilatu                                                                   |                                                  | Zer eskaintzen dugu?                                                      |
| >Donostiako Udal-I ibu       | utegiak                                                                  |                                                  | 🖉 Sareko liburutegiak                                                     |
| - Donobilato odal Elba       |                                                                          |                                                  | 🖉 Katalogoa erabiltzen ikasi                                              |
| Bilaketa aurreratua          |                                                                          |                                                  | 🖉 Liburutegiko txartela eskatzel<br>inprimakia                            |
| Eskurapen berriak            | Hemeroteka                                                               | iografia                                         | <b>£3 Me gusta Compartir</b> {203                                         |
|                              |                                                                          |                                                  | Gomendatutako bibliografiak                                               |
| Irakurleen iritziak:         | Etiketa-hodeiak:                                                         |                                                  | Lotura interesgarriak: 🖾                                                  |
| Baloratuenak (323)           | Etiketa: Bil                                                             | latu                                             | 🖉 eLiburutegia                                                            |
| Iruzkinduenak (323)          |                                                                          |                                                  | 🖉 Liburuklik                                                              |
|                              | +9 ajedrez biblioteconomía bilbao bi<br>franquismo getxo intriga iradier | iografías cuero erótico<br>·bulfy música antigua | <ul> <li>"Liburutegiak" App-a<br/>(Liburutegia zure poltsikoan</li> </ul> |
|                              | olimpiadas photoshop pintx                                               | OS premio goncourt                               | 🖉 Web - Liburutegi Zerbitzua                                              |

- katalogoan azken nobedadeak bistaratu: azken hilabetean, hamabostean edo astean.
- kontsultatu Hemeroteka katalogoa
- kontsultatu Euskal Bibliografia katalogoa
- erabiltzaileek iruzkindutako eta baloratutako izenburuak
- etiketa sozialak kontsultatu
- gomendatutako bibliografiak
- enlaces de interés eLiburutegia: <u>www.eliburutegia.euskadi.eus</u>

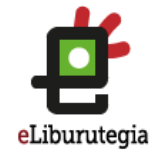

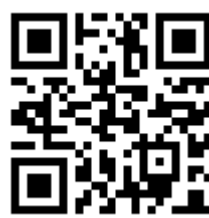

telefono mugikorrerako bertsioa

## PASAHITZA BERRIA ESKATZEKO:

Zure pasahitza ahaztu bazaizu:

- zure irakurle zenbakia (letrarik gabe) eta Sarean alta eman zenueneko posta elektronikoko helbidea sartu
- mezu bat jasoko duzu pasahitza aldatzeko

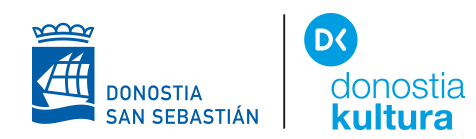

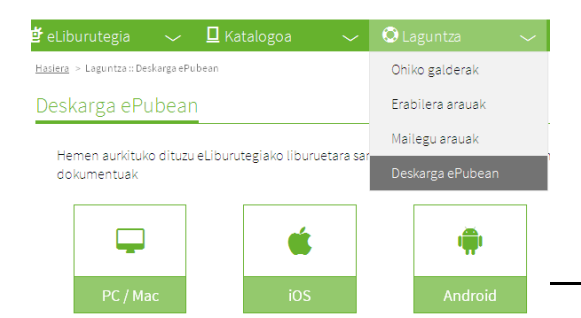

#### http://www.eliburutegia.euskadi.eus

eLiburutegia erabili baino lehen Laguntza sakatu. Deskarga ePubean, gailuaren arabera aukeratu, ireki eta pausuak jarraitu. Behin egin eta gero ez dago berriro egin behar hurrengoetan. Ez bada, beste gailu elektroniko bat erabili behar.

Gehienez lau liburu hartu ahalko dira maileguan aldi berean. Maileguen iraupena 21 egunekoa izango da. Horretaz gain, astero bi film hartu daitezke maileguan, eta behin bata hartuta nahi haina aldiz ikusteko 72 orduko epea dago. Kasu batzuetan, banatzailearen arabera, epe hori 48 ordukoa izan daiteke Hartutako lau maileguaz gain, erreserba bi egiteko aukera izango da

Mailegua iraungi baino 5 egun lehenago, gogorarazteko mezua jasoko da.

Mailegatutako liburua eskuragarri egon daiteke 6 gailutan eta 6 ordenagailutan aldi berean.

Baliteke zure gailua Adobe DRM sistemarekin bateragarria ez izatea (Amazonen Kindle gailuak ez dira)

Aukeratu izenburua eta gainean sakatu

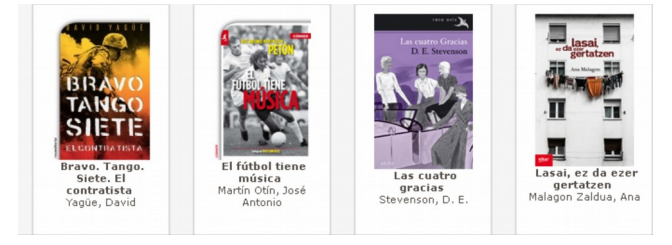

## NAHI DUT sakatu

| Nahi dut |  |
|----------|--|
|----------|--|

Erabiltzailea (bazkide zenbakia letrarik gabe) eta pasahitza idatzi.

| <br>— Identifikatu —                                                 |  |
|----------------------------------------------------------------------|--|
| Erabiltzailea                                                        |  |
| Parahitta                                                            |  |
|                                                                      |  |
| Sartu behar diren datuak Eusko Jaurlaritzako<br>Liburutegien Sarean. |  |
| Sartu                                                                |  |
|                                                                      |  |

Liburua deskargatu edo online irakurri gainean

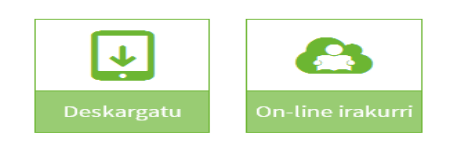